## Fazendo um cartão

Vá em File > New, abra uma tela transparente com 1024 (Width) X 300 (Height), ou seja, com 1024px de largura X 300px de altura

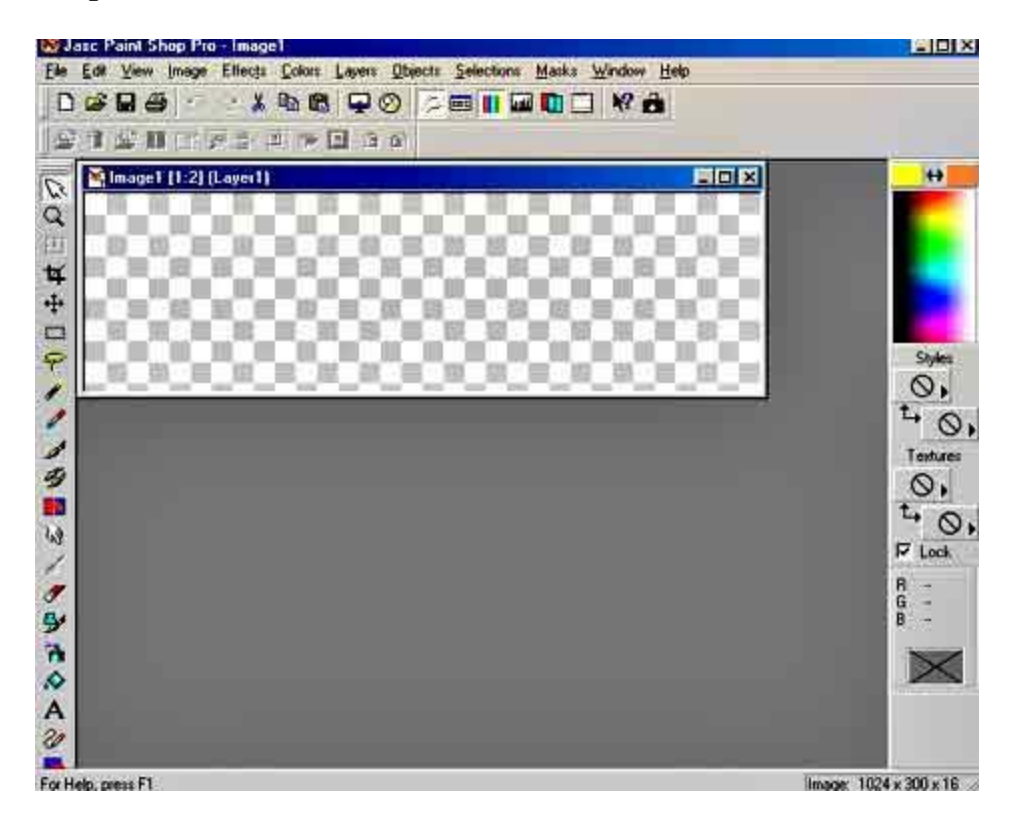

Através do **File > Browser** (\*)pode-se escolher uma figura do seu arquivo. escoilha um e abra também. Acionando ao mesmo tempo as teclas Shit + D, duplique esta figura e feche a figura original.

(\*) File > Browser (Permite acesso a todos os arquivos do Windows e, desta maneira, basta procurar a pasta onde estão guardadas suas imagens)

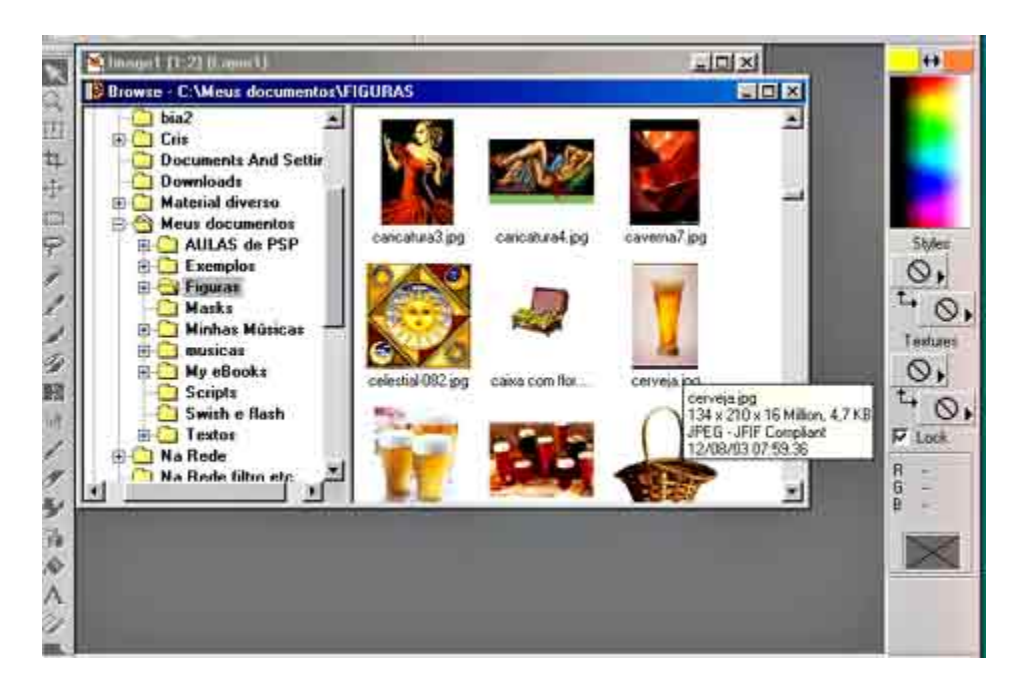

Escolhi esta imagem com altura de 300px:

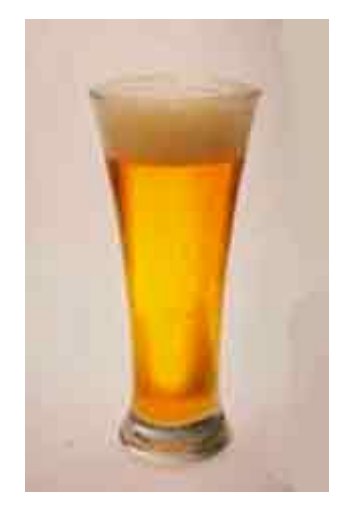

Confira as dimensões da sua imagem em **Image > Image Information**.

Se a altura da imagem não estiver igual à da tela transparente, vá em **Image > Resise** e coloque 300 na altura dela. Como as dimensões são proporcionais, a medida da largura é calculada automaticamente pelo programa.

Na **barra lateral esquerda** selecione a ferramenta **Dropper**. Vai aparecer um desenho de conta-gotas. Passeie com ele pela imagem e observe que, na parte inferior da **barra lateral direita**, vai aparecendo as cores por onde passa o conta-gotas. Click com o mouse esquerdo e a cor escolhida será selecionada no Foregroud da paleta de cores. Clicando com o mouse direito seleciona-se uma cor para o **Background**. Escolha para o **Backgroud** uma cor que combine com a figura, para compor o seu cartão.

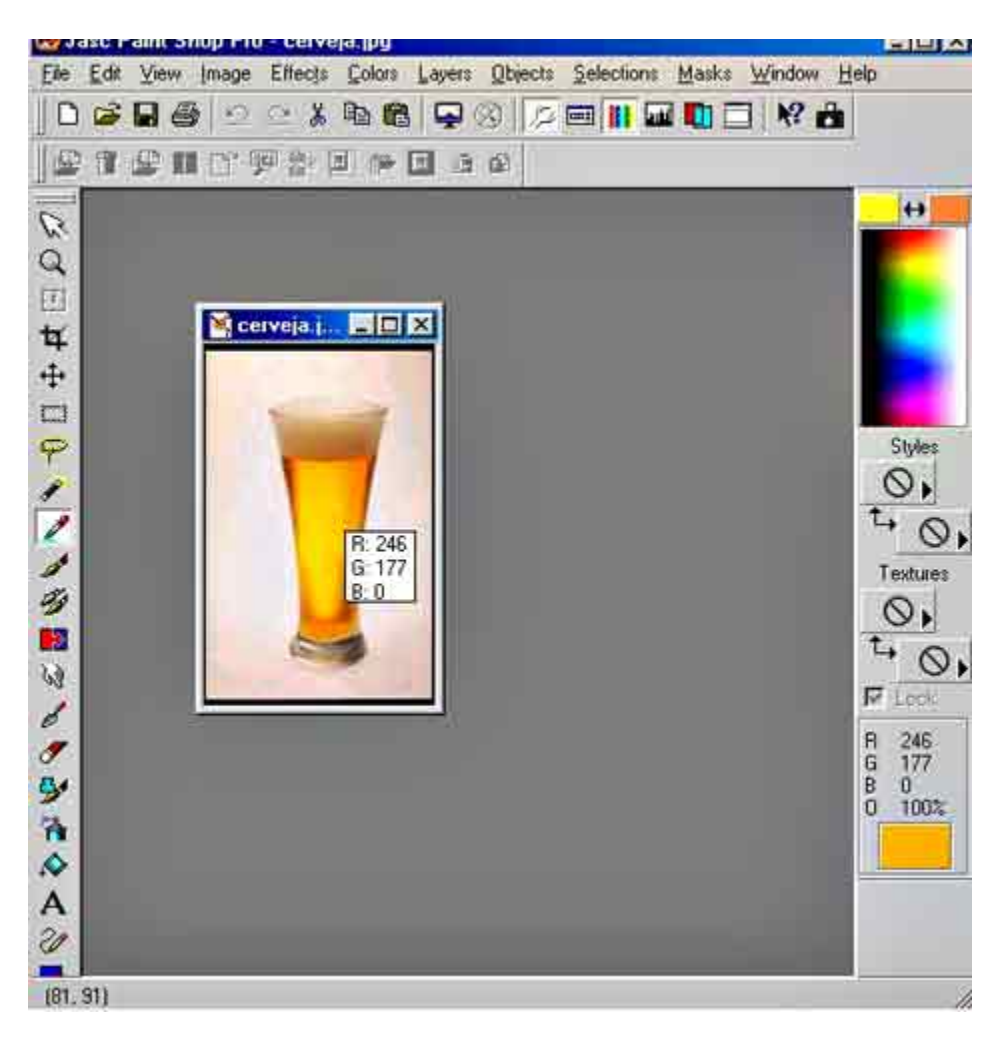

Para colocar bordas na figura, vá em **Image > Add Borders** e dê 2 clicks. Na caixa que se abrir marque **Symmetric**. Escolhi 8 px para a espessura das bordas.

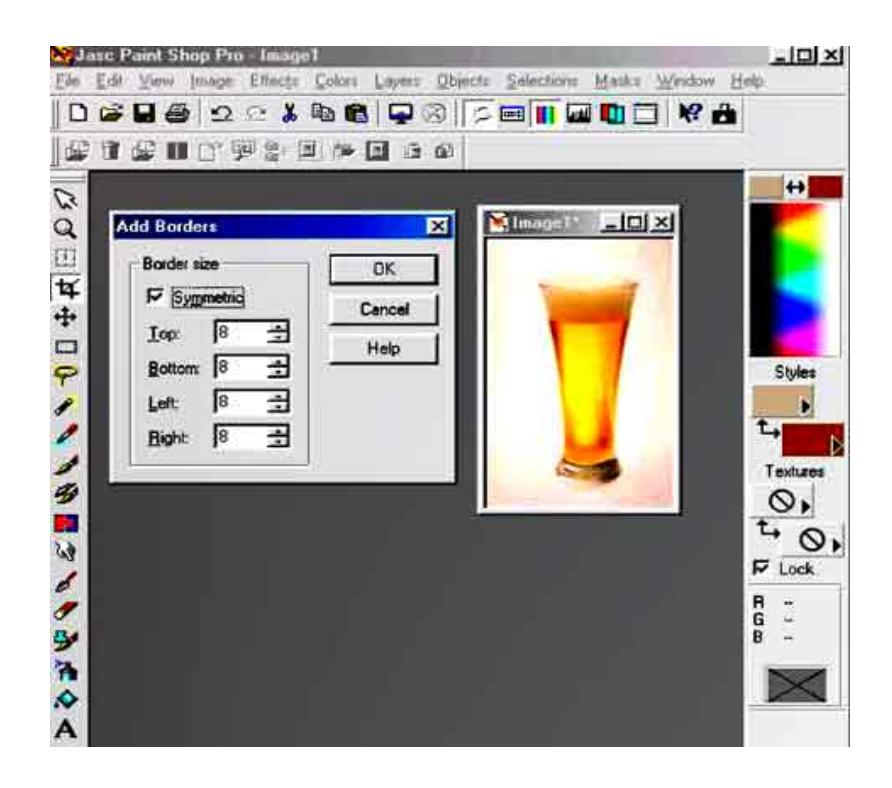

Observe que a cor que foi escolhida para a borda está marcada na barrinha do **Backgroud**, `a direita e acima da palheta de cores.

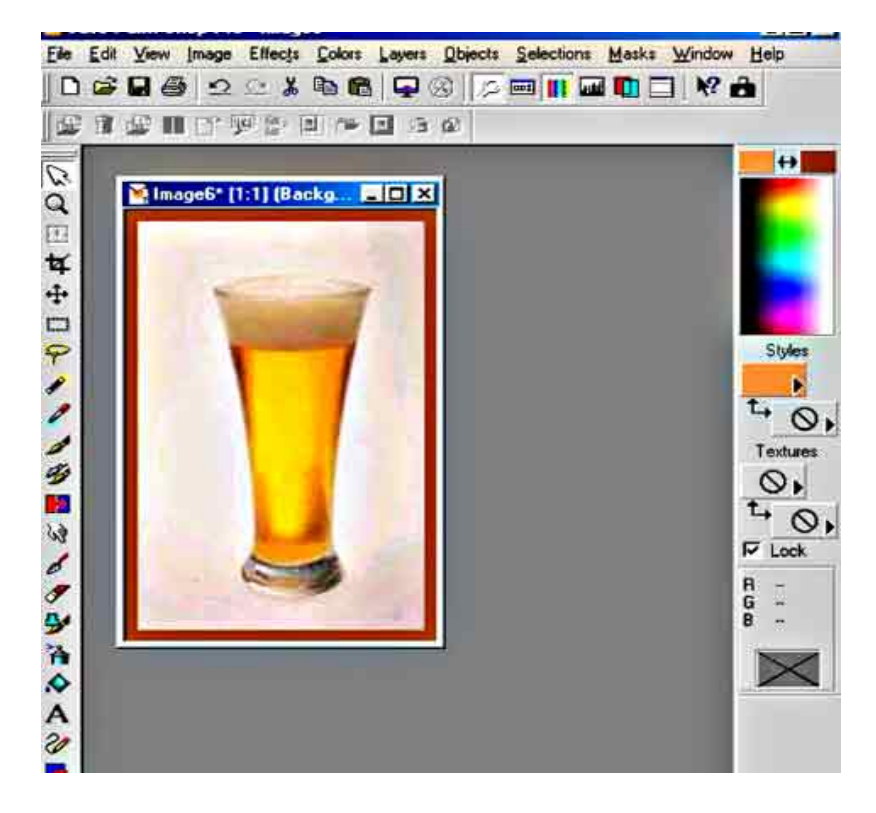

Agora, para fazer o cartão, volte em **Image > Add Borders**, desmarque o **Symmetric** e escolha as seguintes medidas: **0** 

## (Top) / 0 (Bottom) / 0 (Left) / 800 (Right).

Atenção: Entre as barrinhas do Foreground e o do Backgroud existem duas setinhas. Clicando nelas as cores do Background e do Foreground são invertidas. Antes de adicionar esta borda maior para o cartão escolha, uma cor mais clara para o background.

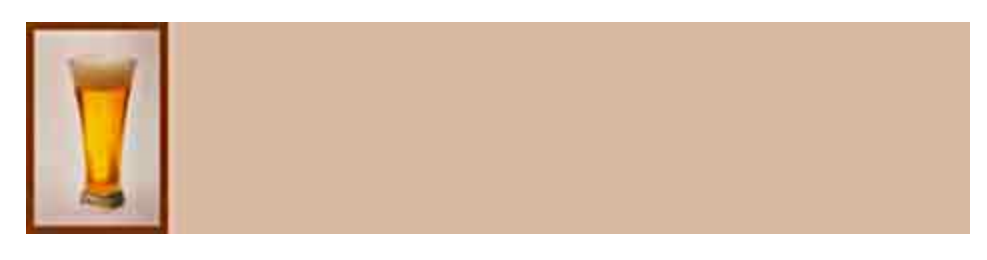

Para colocar um efeito no **Backgroud**, vá na **Barra lateral** esquerda e selecione a ferramenta **Magic Wand**. Vá no **Background** e clique uma vez com o mouse esquerdo. Toda a margem do cartão ficará selecionada. Vá Effect > Texture effect > Blind com as seguintes configurações: Widht = 4 e Opacity = 51. Color: (Escolha uma cor escura).

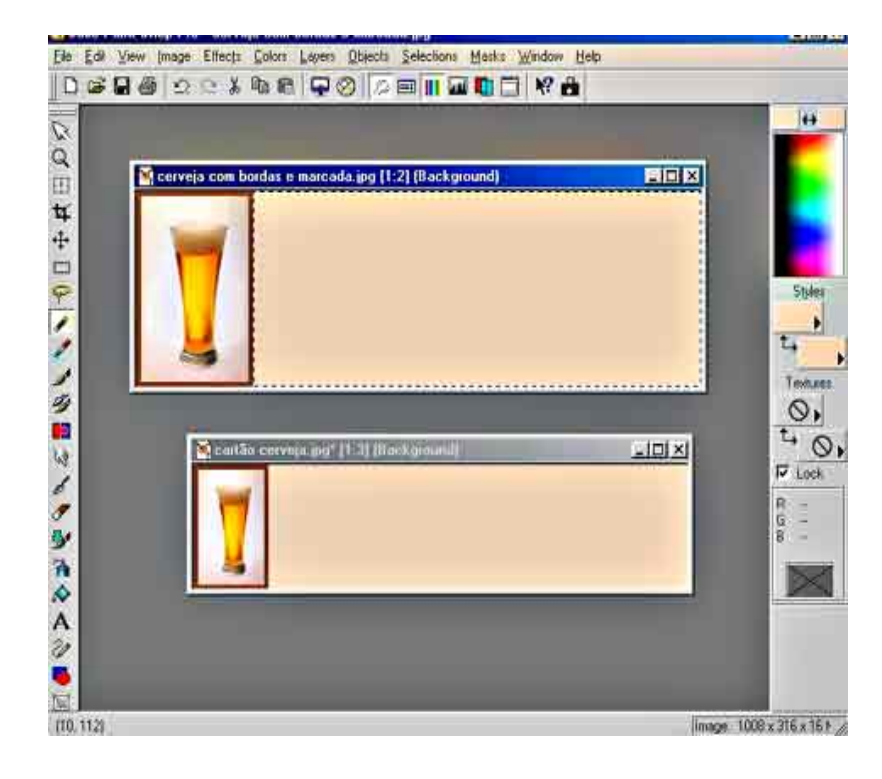

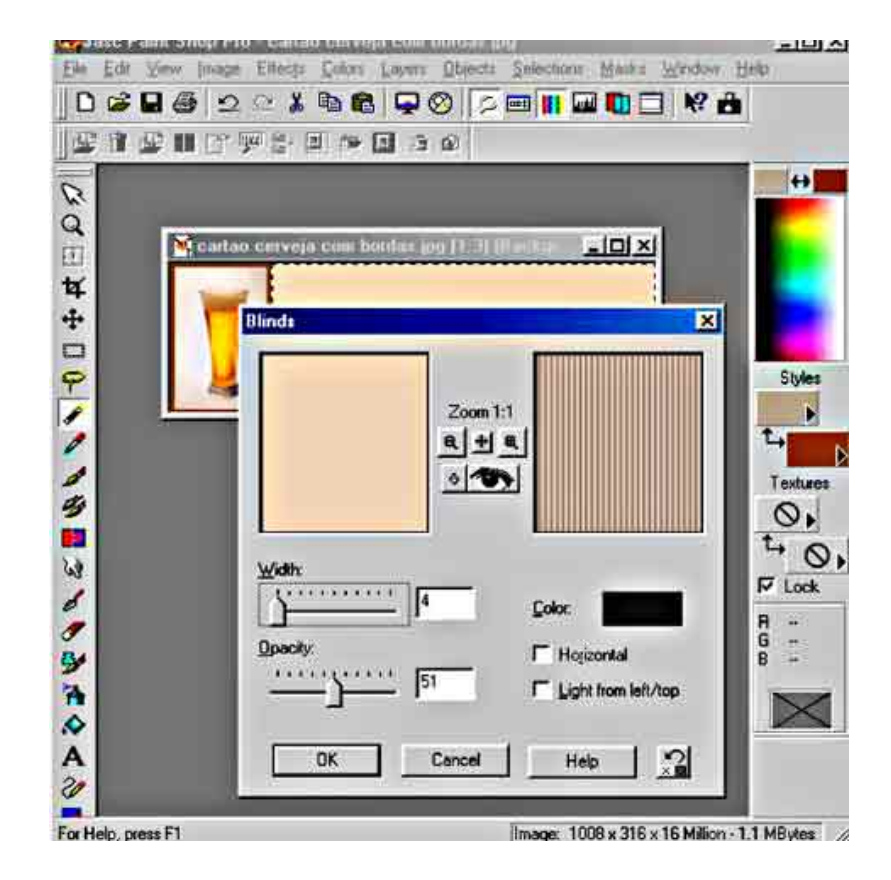

O cartão com o efeito final ficou assim:

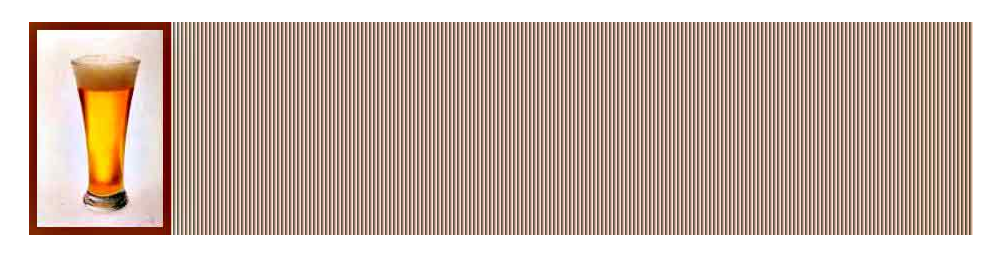